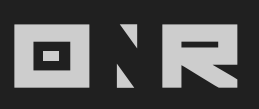

## ANIMAL REGISTRATION PROCESS

Welcome to our complete step-by-step guide to the Animal Registration process.

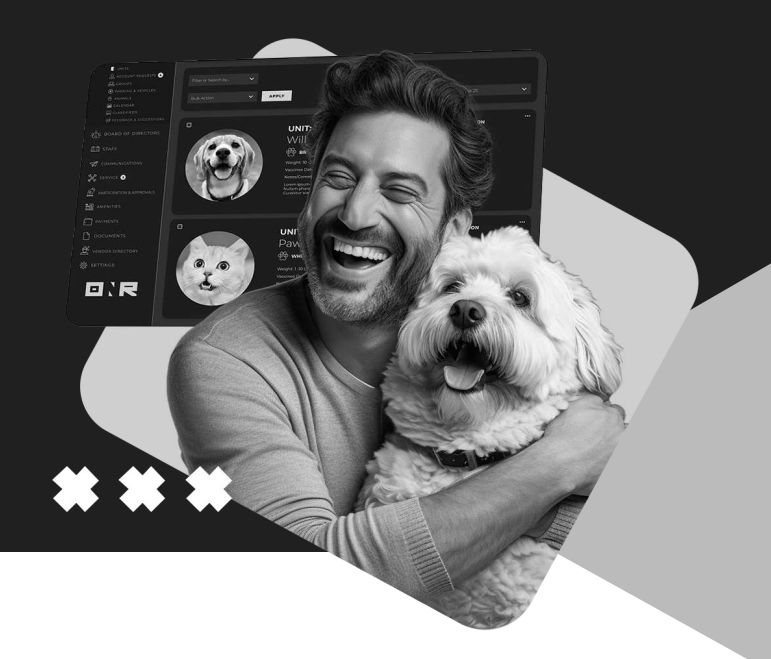

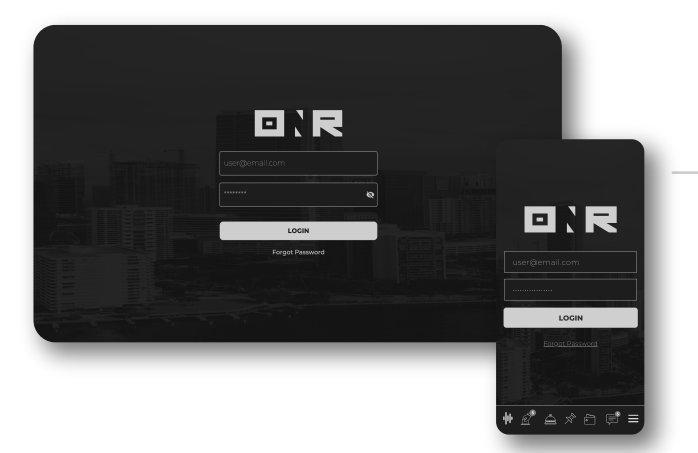

Log into your ONR account
Log in with your username
(email address) and the
password from the
Welcome Activation email.

Click on the **Settings icon** in the bottom right corner and select the **Animals icon**.

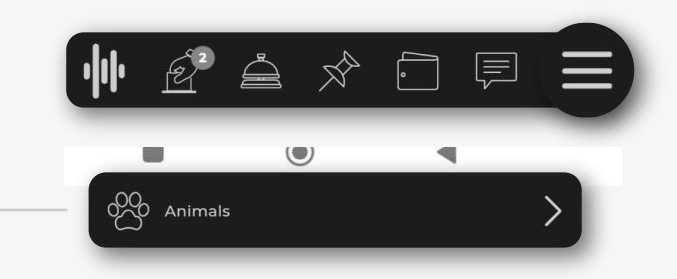

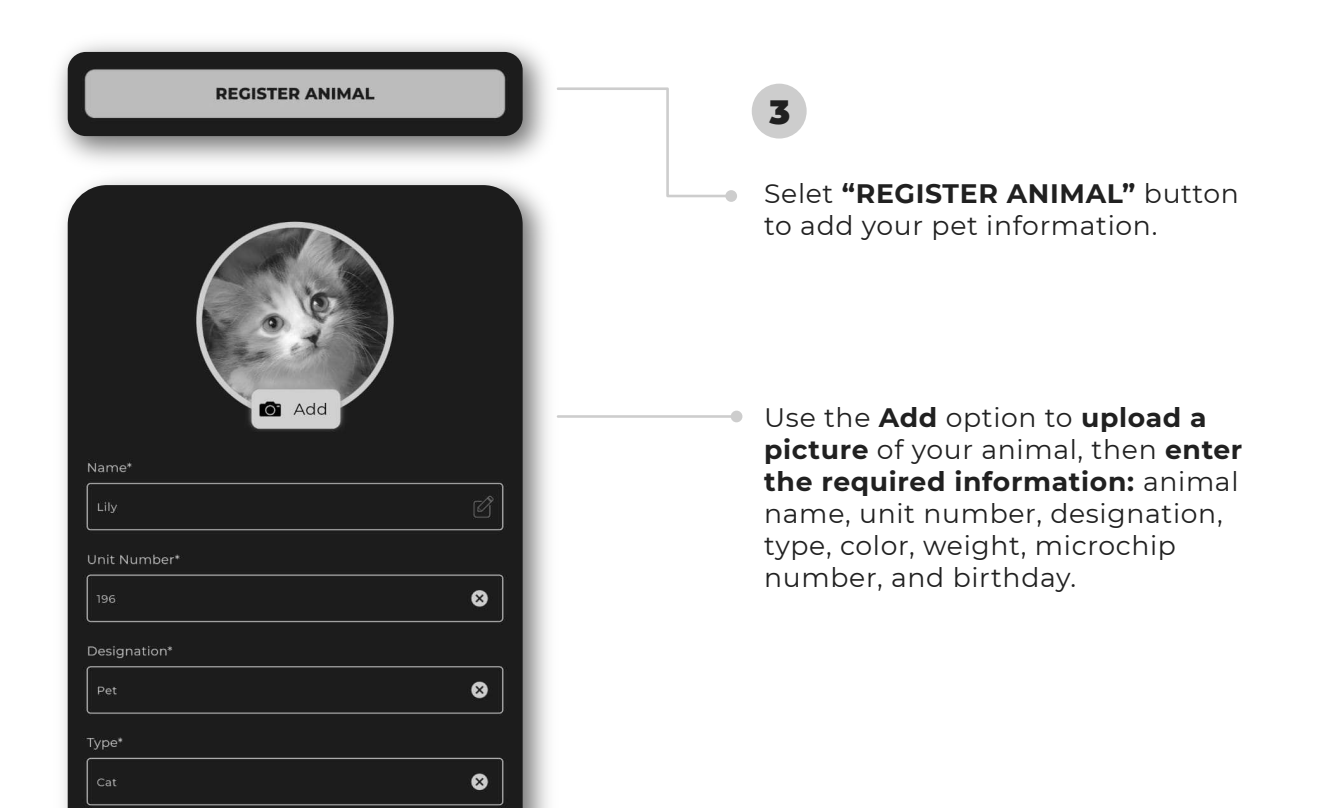

2

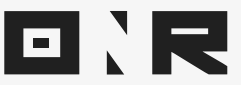

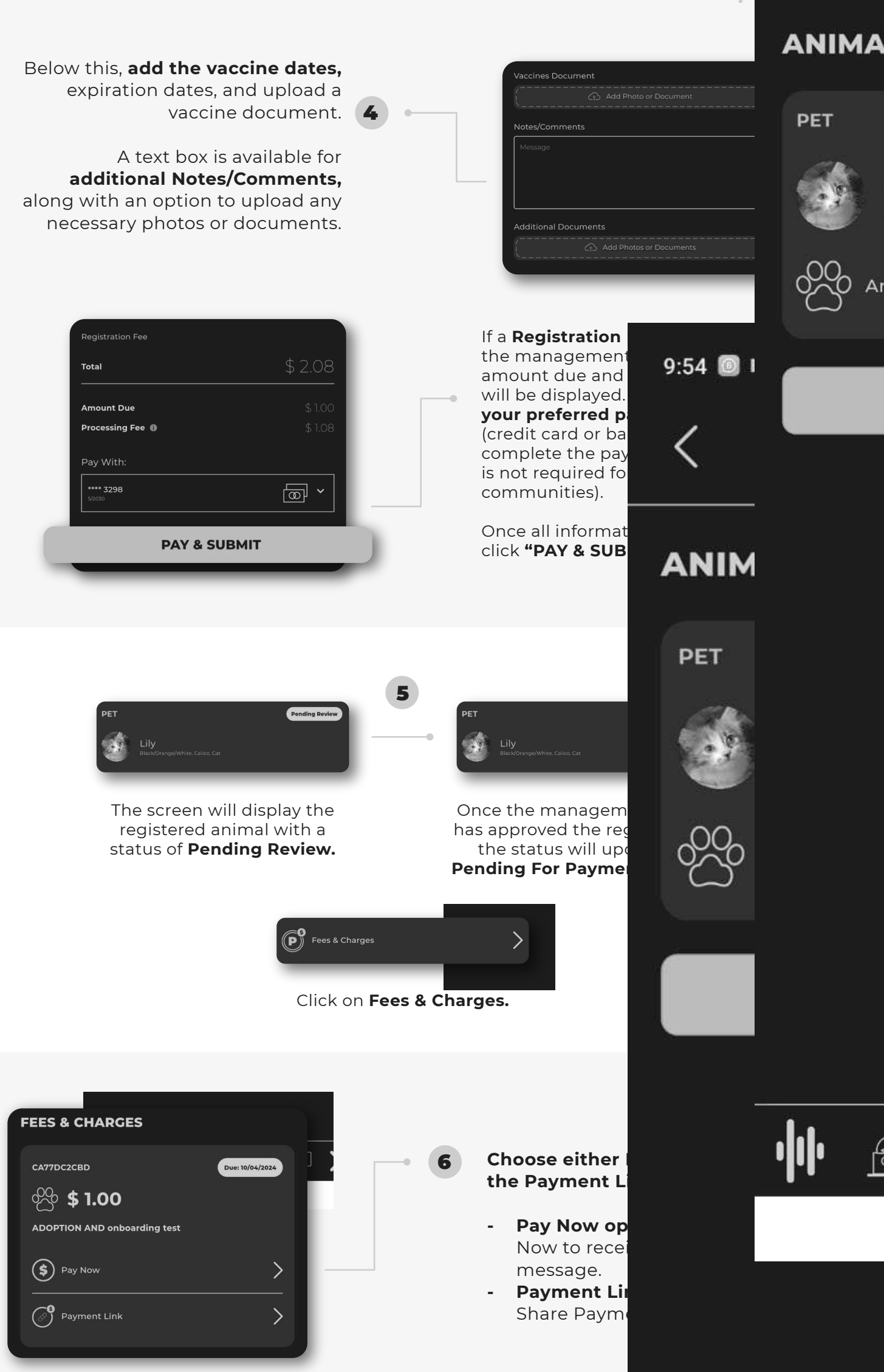

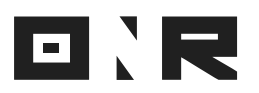

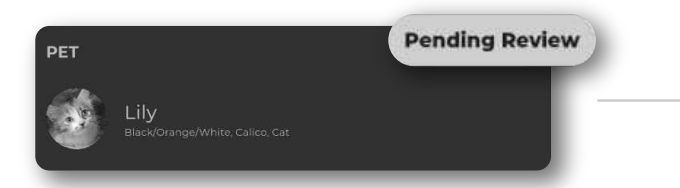

After payment, the status will change to **Pending Review,** and you will receive a payment receipt via email.

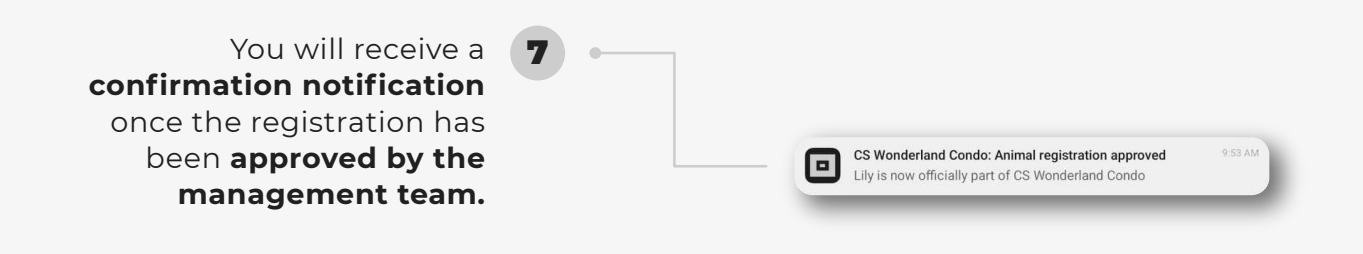

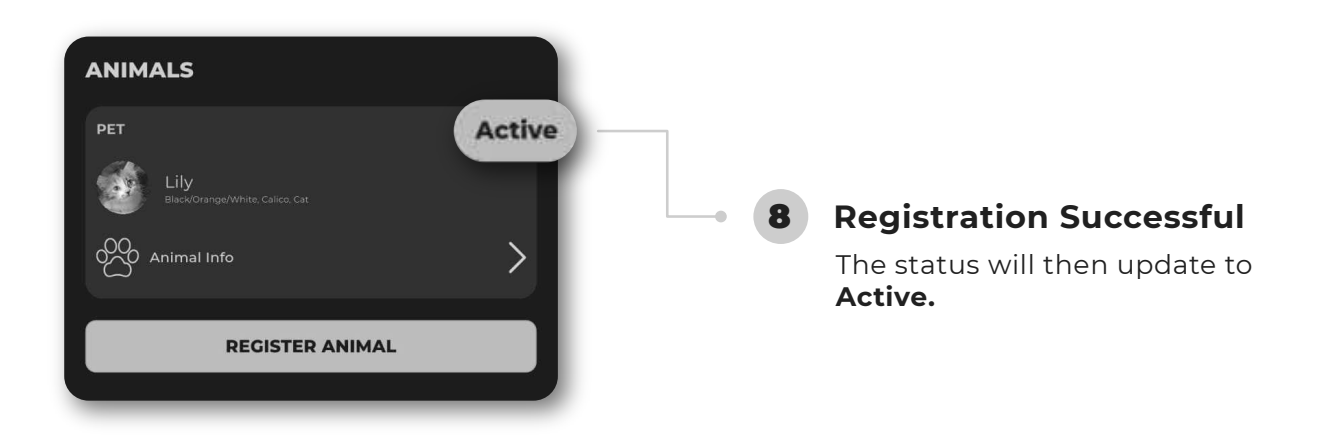

If you have any problems or need additional assistance, don't hesitate to reach out to our dedicated support team at **<u>support@onrapp.com</u>** 

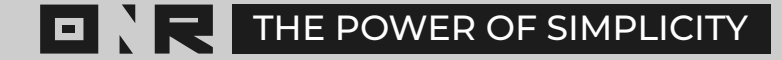